# **Online Application Instructions**

### College Credit in High School (CCIHS) Fall 2022

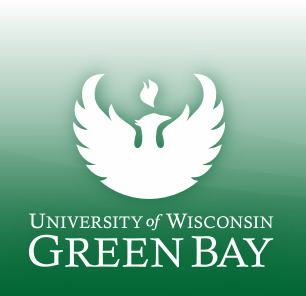

## 1) Go to https://apply.wisconsin.edu/homepage\_to get started

### Select:

 <u>Create an Account</u>\* if this is your first time submitting an application.

### <u>OR</u>

2. <u>Sign In</u> if you already created an account and/or submitted an application from this site. This is the application website:

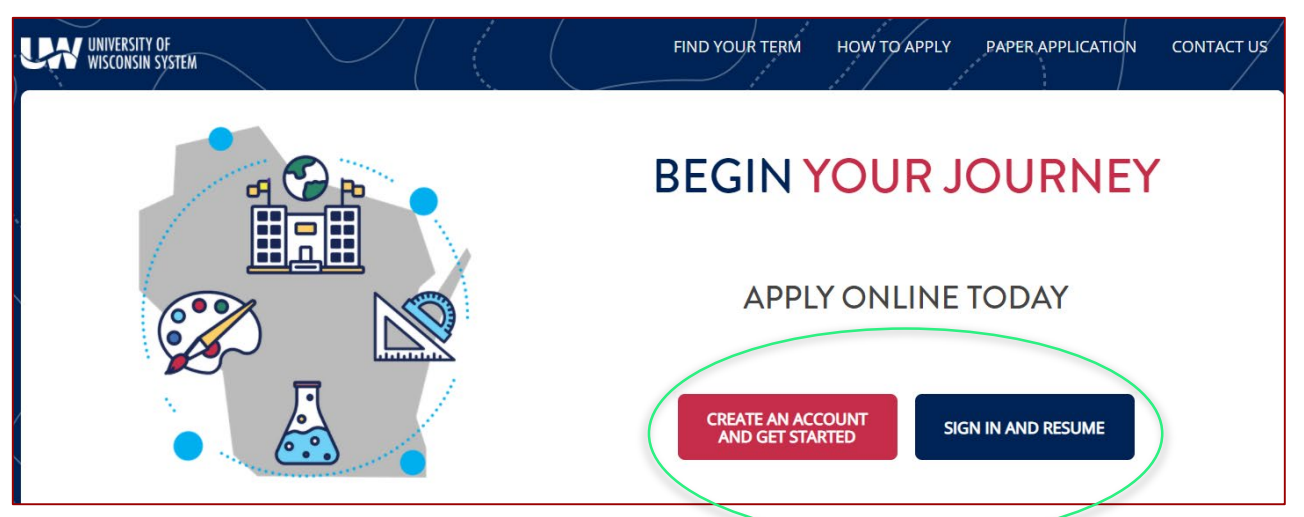

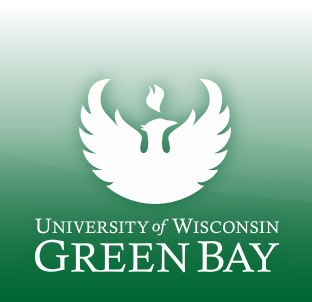

\*NOTE: If you are creating a new account, the UW System Application website will require email verification. *Please use a personal email when creating an account --* avoid using your high school email. Upon creating an account, a verification code will be sent to the email address you used to create your account. Use this code to verify your email and gain access to complete your application. *IMPORTANT*: If you are creating your account during class, you will need to be able to access your personal email to access the verification code.

## 2) Start Application

Take your time and carefully read the questions and follow the instructions as you work through the application. Click '**Start Application**' when you're ready.

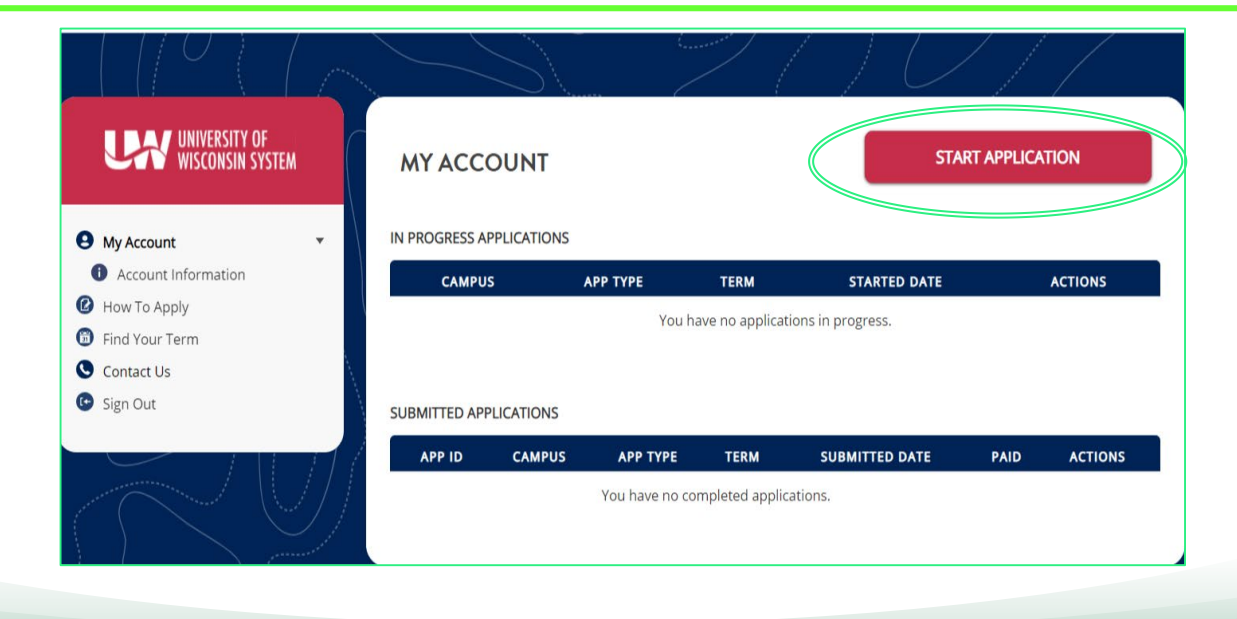

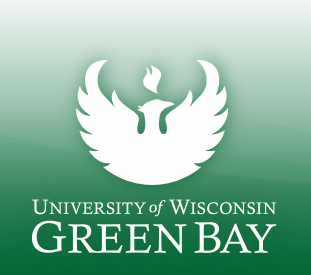

## 3) Answer the questions <u>as shown below</u>:

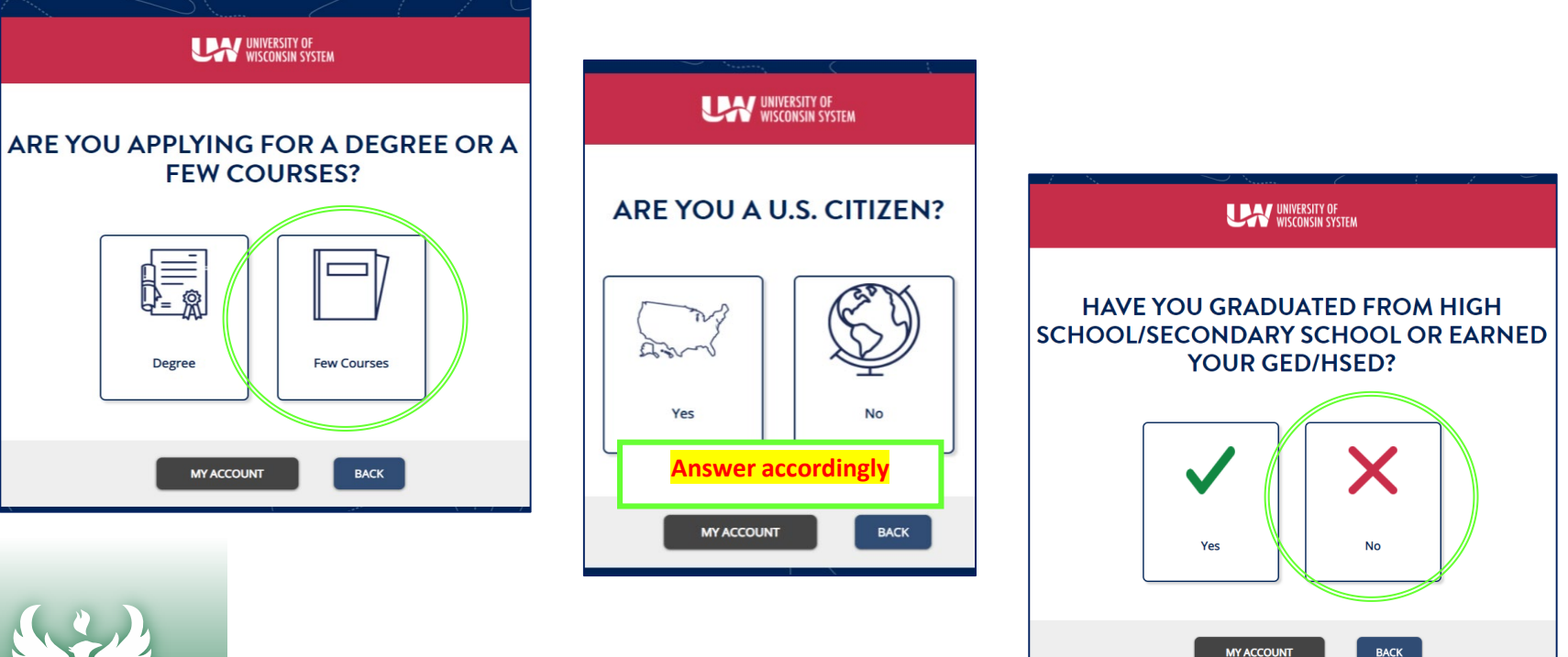

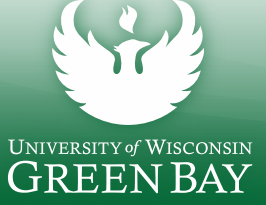

4) Does it show "You are a High School Non-Degree Applicant". If yes, continue. If it shows something else, you answered something incorrectly. Go back and make sure you chose your answers correctly as noted in the previous slide.

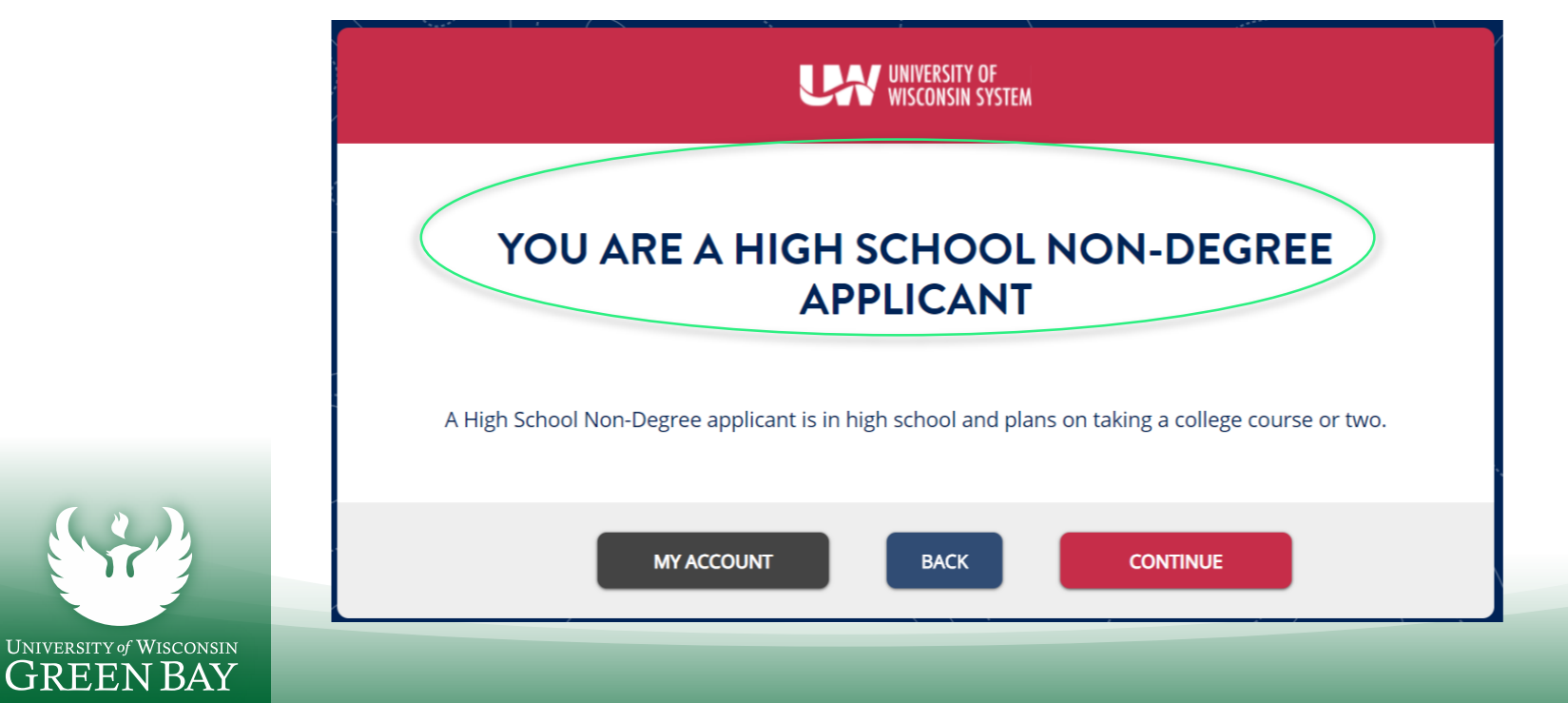

### 5) Continue: Select the options as shown below: UNIVERSITY OF WISCONSIN SYSTEM UNIVERSITY OF WISCONSIN SYSTEM WHERE DO YOU WANT TO GO? CHOOSE YOUR PROGRAM UNIVERSITY OF WISCONSIN SYSTEM UNIVERSITY of WISCONSIN GREEN BAY UNIVERSITY of WISCONSIN Choose UW-Green Bay UW-La Crosse **UW-Green Bav** WHEN WOULD YOU LIKE TO START SCHOOL? 🔘 College Credit in High School Program 🕕 O Early College Credit Program I can't find my term Select Term $\sim$ Choose the term when your course starts (select Fall 2022)

UNIVERSITY of WISCONSIN

6) Does your summary look like this? If yes, continue.If it shows something else, you answered something incorrectly.Go back and make sure you chose your answers correctly as noted in the previous slide.

| UNIVERSITY OF<br>WISCONSIN SYSTEM                                                                                                    |
|----------------------------------------------------------------------------------------------------|
| <b>REVIEW YOUR CHOICES</b>                                                                                                    |
| You are applying as <b>a High School Non-Degree student</b> at <b>UW-Green Bay</b> for<br>You have selected <b>College Credit in High School Program</b> as your major/program. |
| MY ACCOUNT BACK NEXT                                                                                                    |

UNIVERSITY of W

7) In the sections that follow, you'll be asked to provide information about yourself, your background, and your parents/guardians. Most of it is straight forward. This and the next two slides are to help you answer questions when you get to the sections asking for identification, parent/guardian and residency.

IDENTIFICATION: When asked 'Which form of identification can you provide", select only <u>one</u>:

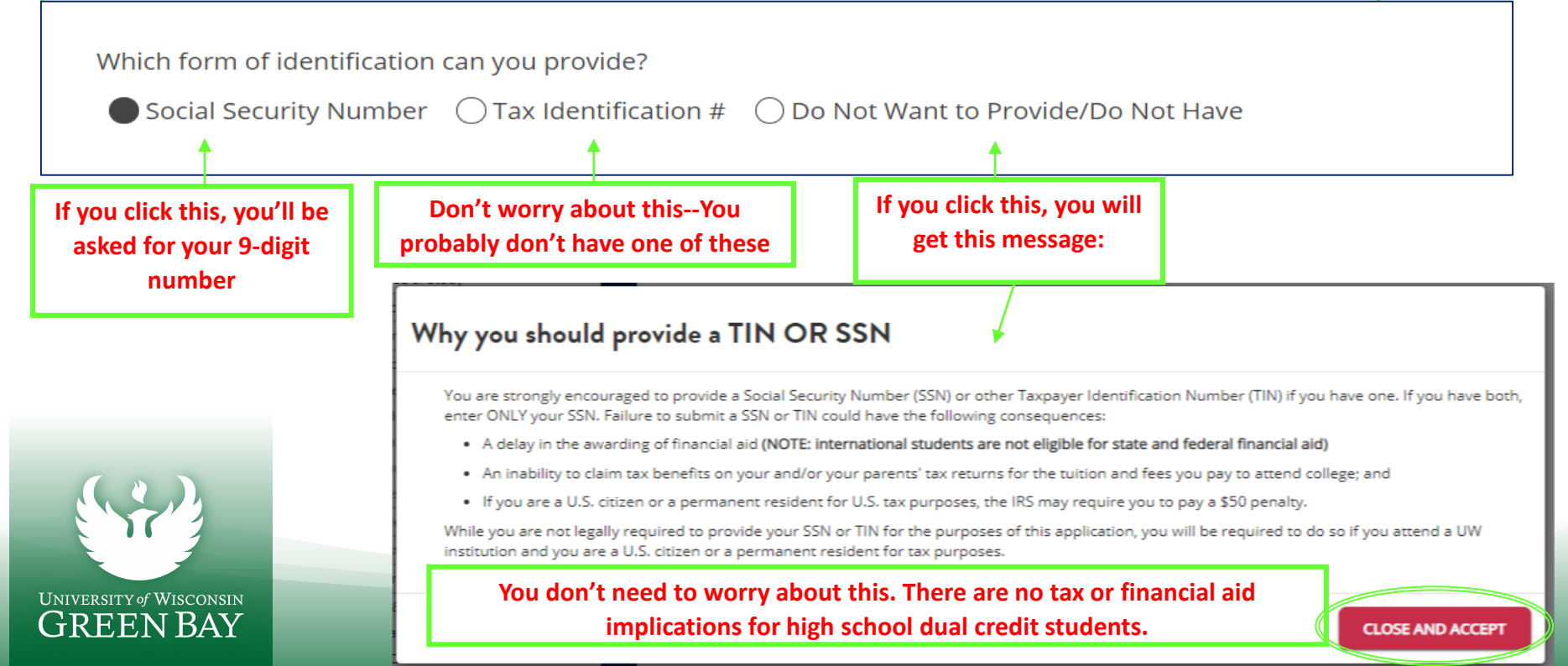

## 7) <u>Continued</u> – Personal Info Section Notes

### **Parent/Guardian Section**

### Do not "Skip Parent Section"

Add at least one (1) parent/ guardian.

#### PARENT/GUARDIAN INFORMATION

The next section will ask you for information about your parent(s) or guardian(s). Here are some key points to know about this section:

- It's optional. You can skip the section using the "Skip Parent Section" button below.
- You only need to enter the number of guardians that you have information for.
- It may be used for emergency contact information.

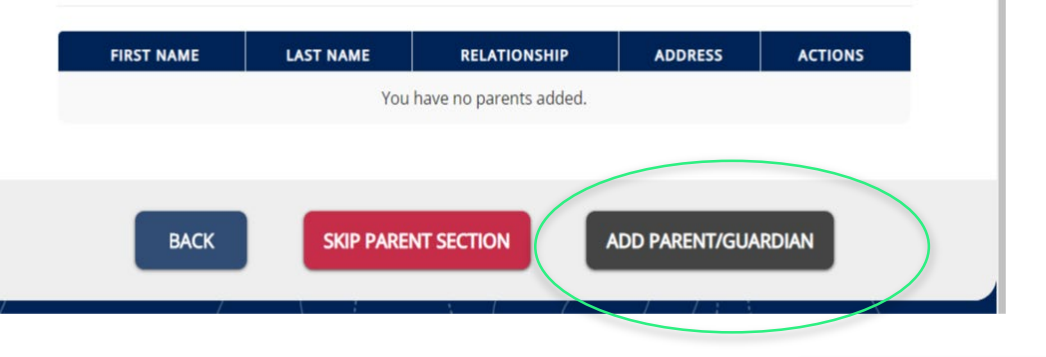

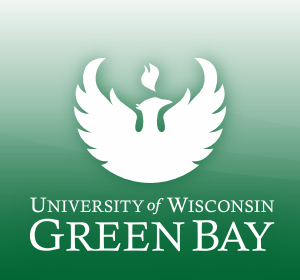

## 7) <u>Continued</u> – Personal Info Section Notes

### **Residency Section**

### Select 'Edit Parent' if column does not indicate 'Completed'.

(If it does, select Save and Continue)

<u>Note</u>: Your residency does not impact your ability to complete a CCIHS course.

#### RESIDENCY

The next section will ask questions to determine if you qualify for Wisconsin resident tuition under state law. The information collected in the following sections is only used to determine your tuition rate. Learn more about qualifying for <u>Wisconsin residency</u>.

Are you claiming Wisconsin residency to qualify for the Wisconsin resident tuition rate?

● Yes ○ No

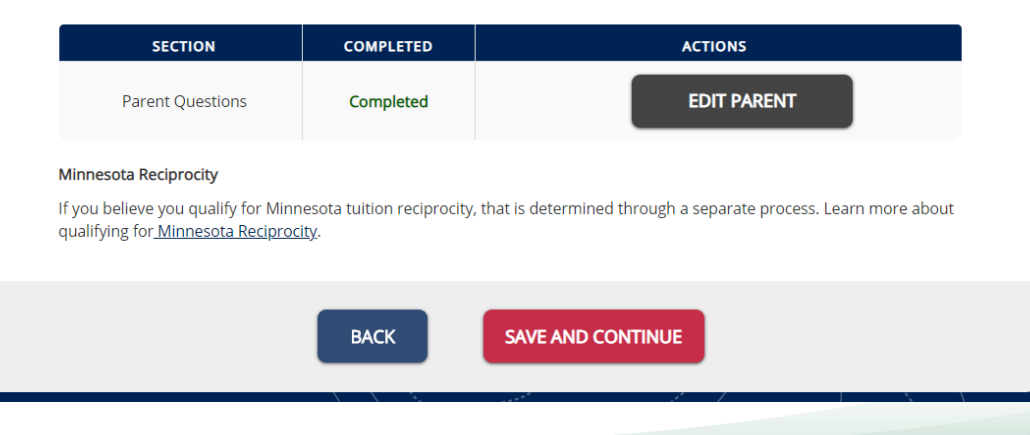

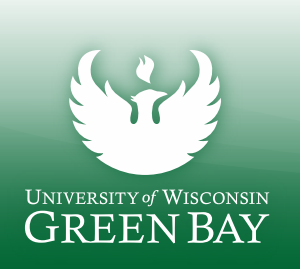

# 8) Academic Background

Click on 'Add High School' and select options accordingly.

- When asked for transcripts <u>Do</u> not upload your transcript.
- Select NO for "would you like to use a previous file?"

### ACADEMIC BACKGROUND: HIGH SCHOOL/SECONDARY SCHOOL

In this next section you will need to supply the following pieces of information about all of your High School/Secondary Schools attended:

- Full name of your high school/secondary school
- High school/secondary school attendance dates
- High school/secondary school graduation date
- Optional: unofficial high school/secondary school transcript

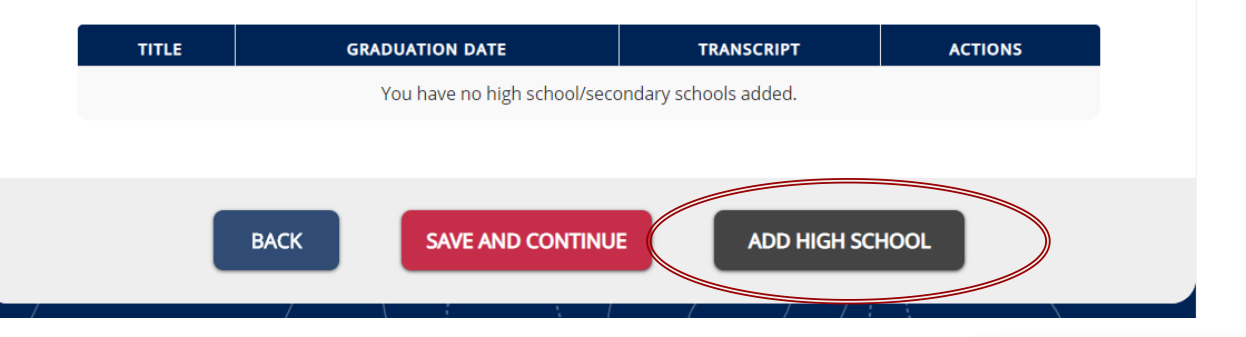

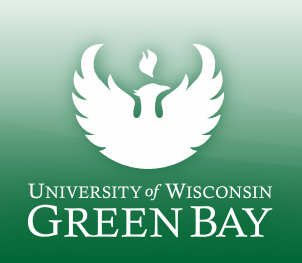

## 9) Holistic Background

### Essay

- You don't need to write an essay, however, something needs to be typed in the box to be able to continue.
- Type in your current high school and continue.

### ESSAY

You do not need to write any kind of essay because you are a high school student earning college credit. Type the name of your current High School in the space below and then click "Save and Continue" to proceed.

SAVE ESSAY

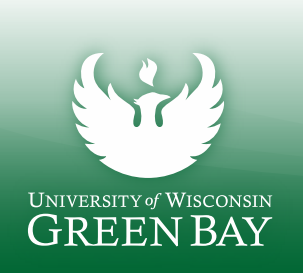

# 10) Review, sign and submit your application

UNIVERSITY of WISCONSIN

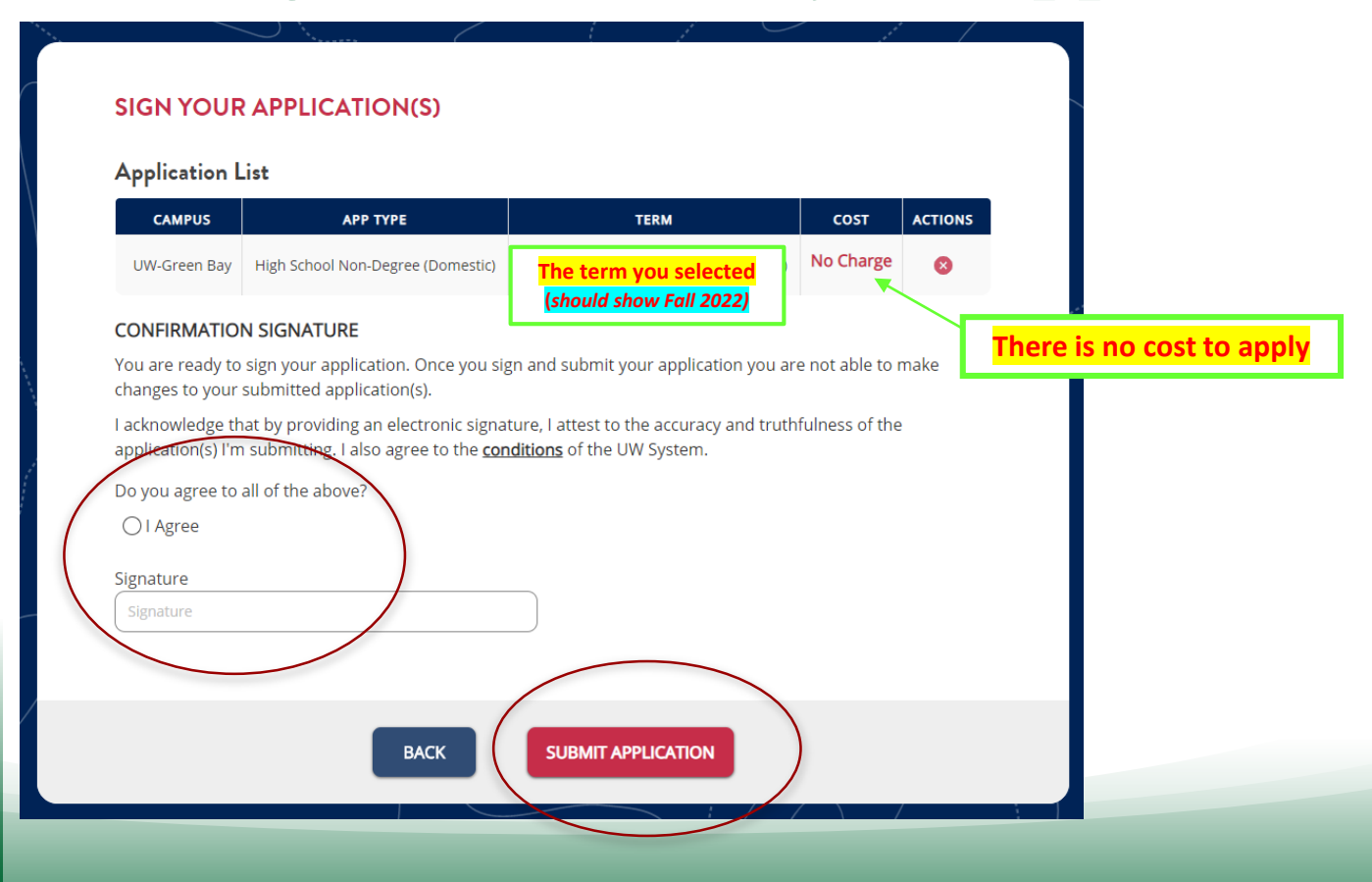

## What's next?

1. An email is sent to the email address you used to create your application account. Find the email confirming you submitted your application. It will contain a pdf attachment (as shown at right). You may need to check your spam/junk folder.

> UW Application Services UW System: Application Submitted Congratulations! You've successfully submitted your application to a UW System campus

- If you don't see it, go back into your application account and check to make . sure it shows your application under 'Submitted Applications'. Email ccihs@uwgb.edu if you have any questions or need assistance.
- 2. Forward the email to your teacher so they know you completed this step.

#### **3.** The application does not register you for your course.

After your class starts, a representative from UW-Green Bay's CCIHS program will explain how to complete the registration process to earn the college credit.

### Congratulations!

You've completed the application form to UW-Green Bay.

### What's Next?

Please check your personal e-mail in box for a confirmation e-mail from UW-Application Services. If you are a student participating in the College Credit in High School program, please forward this

 High School Transcripts High school students taking college credit do not need to include a copy of their transcript

 Application Review Students will be contacted by a representative from the K-12 program at UW-Green Bay with next steps for completing their enrollment at UW-Green Bay.

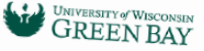

STUDENT NAME App ID: Submit Date: Campus: UW-Green Bay Term; Fall 2021 App Type: High School Non-Degree Domestic

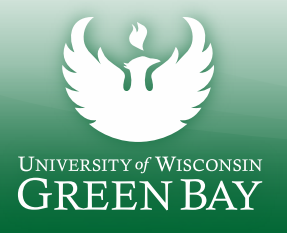